**#TechTuesday** 

# Why wait in line?

Pay your bills conveniently and securely at anytime, anywhere with your SC Mobile App

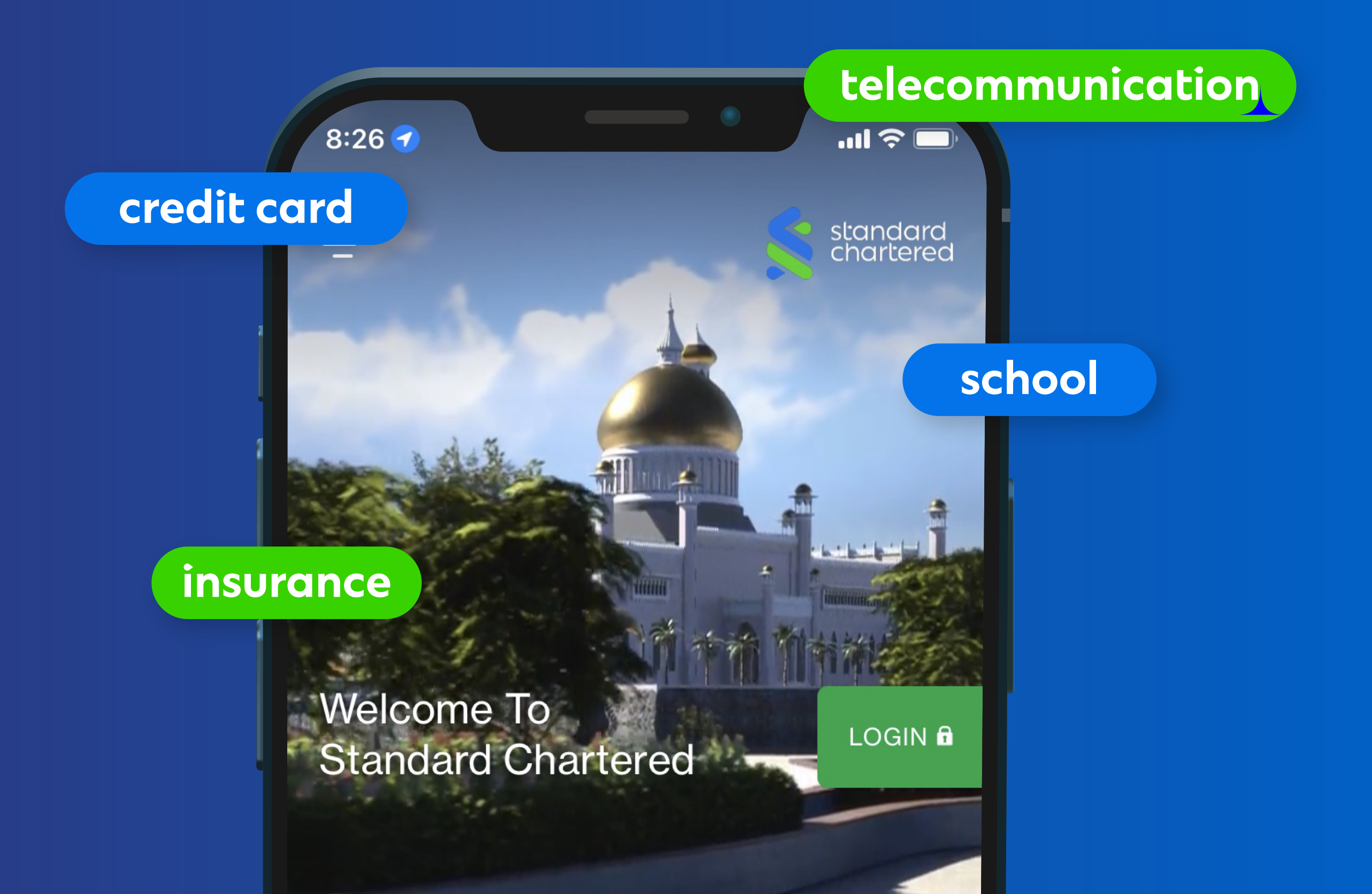

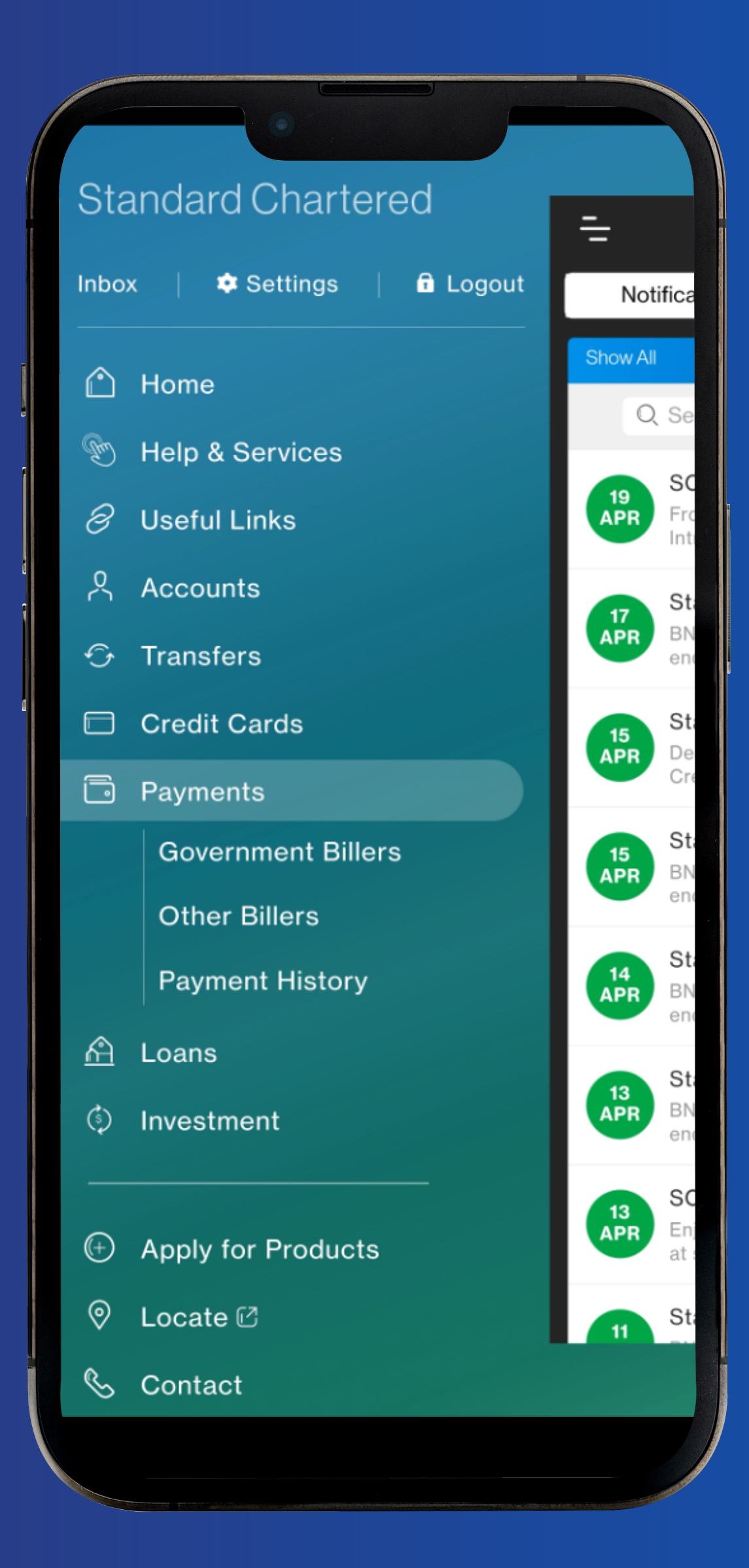

# Step 1: Click on 'Payments' and select 'Other Billers'

## **Other Billers**

 $\equiv$ 

#### Add a new Biller

#### Make a One Time Payment

#### Pay an Existing Biller

| NO           | 1                 |
|--------------|-------------------|
| BILLER NAME  | test              |
| BILLER TYPE  | Telecommunication |
| ACTION       | Pay Bill   Remove |
| NO           | 0                 |
|              | 2                 |
|              | test              |
| DILLER I TPE | Credit card       |
| ACTION       | Pay Bill   Remove |
| NO           | 3                 |
| BILLER NAME  | test              |
| BILLER TYPE  | Insurance         |
| ACTION       | Pay Bill   Remove |
|              |                   |
|              |                   |
|              |                   |
|              |                   |

Step 2: Select 'Add a new Biller' to add it under 'Pay an Existing Biller' or 'Make a One Time Payment'

## **Bill Payment Details**

STEP1OF5

 $\equiv$ 

Biller Type \*

Please select biller type

 $\sim$ 

 $\sim$ 

NEXT

Biller Name \*

Please select biller name

Note:

\*Mandatory

BACK

## Step 3: Select 'Biller Type' and 'Biller Name'

|--|

STEP1OF5

Biller Type \*

Biller Name \*

| V |     |
|---|-----|
| v | ISA |

Note:

\*Mandatory

BACK

NEXT

Step 4: For Credit Card Bill, select 'Credit card' in the 'Biller Type' tab and select either 'VISA' or 'MASTERCARD' depending on your card type

| Bill | Pay | /ment | t |
|------|-----|-------|---|
|      |     |       |   |

STEP 2 OF 5

Ξ

Biller Type

Credit card

Biller Name

VISA

Card Number\*

Bill Amount\*

1

Payment Reference

Bank Credit Card

Biller Details: Please provide the above mentioned details to make payment.

васк

NEXT

## Step 5: Click on 'Payments' and select 'Other Billers'

## Manual Payment-Bill Payment

STEP3OF5

 $\equiv$ 

Biller Type

Credit card

Biller Name

VISA

Card Number

Bill Amount

|   | 4 |  |  |
|---|---|--|--|
| 1 | п |  |  |
|   |   |  |  |
|   |   |  |  |
|   |   |  |  |
|   |   |  |  |

Payment Reference

Bank Credit Card

Pay From \*

Please select

BACK

 $\sim$ 

CONFIRM

# Step 6: Enter your Card Number and Bill Amount

#### STEP 4 OF 5

We will be sending you the electronic Transaction Authorisation Code (eTAC) within 4 minutes.

eTAC Reference Number

20230419001046

Mobile Number

6731122334

.....

eTAC\*

What should I do next if I do not receive eTAC?

Since eTACs are delivered to you via SMS, it is possible that you may experience some delay in receiving the eTAC due to congestion from your mobile operator network. If you receive your eTAC after 4 minutes of performing your transaction, the eTAC received will not be valid due to security reasons, so please initiate a new transaction. If you haven't received your eTAC after a few attempts, please call our 24-Hour Client Centre at +673 265 8000 for further assistance.

| CANCEL | CANCEL |  | CONFIRM |  |  |
|--------|--------|--|---------|--|--|
|        |        |  |         |  |  |

## Step 7: Select which account you would like to pay your bill with 'Pay From' dropdown

#### **Bill Payment**

STEP 5 OF 5

 $\equiv$ 

Your request for Bill payment has been processed successfully.

Transaction Reference Number

| 1 | 1 | 223 | 344 | 556 | 667 | 78 | 3899 |
|---|---|-----|-----|-----|-----|----|------|
|---|---|-----|-----|-----|-----|----|------|

Biller Type

Credit card

Biller Name

VISA

Card Number

4000123456789012

Bill Amount

1

Pay From

BND-Current Account -0100112233445

MAKE ANOTHER PAYMENT

# Step 9: Enter the eTAC sent to your registered mobile number with the bank

## **Bill Payment**

STEP 5 OF 5

 $\equiv$ 

O Your request for Bill payment has been processed successfully.

Transaction Reference Number

112233445566778899

Biller Type

Credit card

Biller Name

VISA

Card Number

**Bill Amount** 

1

Pay From

BND-Current Account -0100112233445

MAKE ANOTHER PAYMENT

## Step 10: Done!